# Meine Bankverbindung ändern

## mit Google Chrome

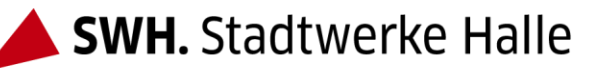

Mein Profil

#### (1) Klicken Sie auf der Startseite auf

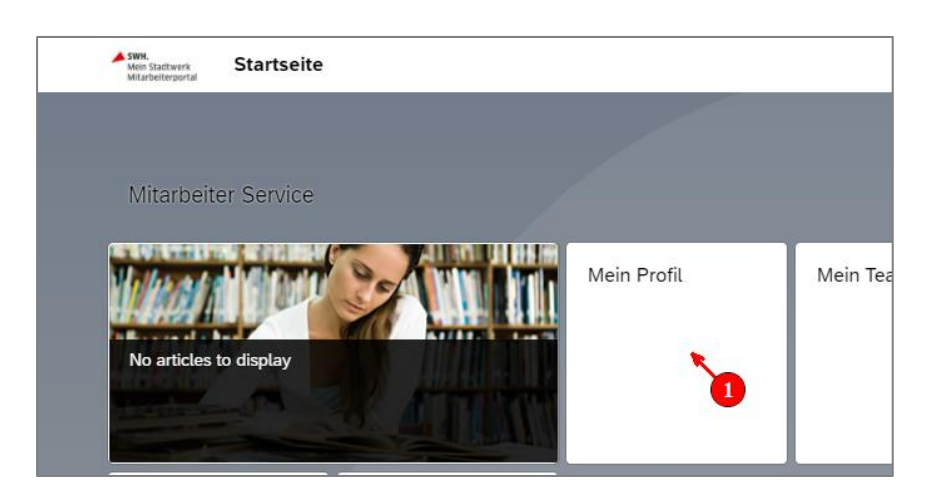

#### (2) Klicken Sie im neuen Fenster auf

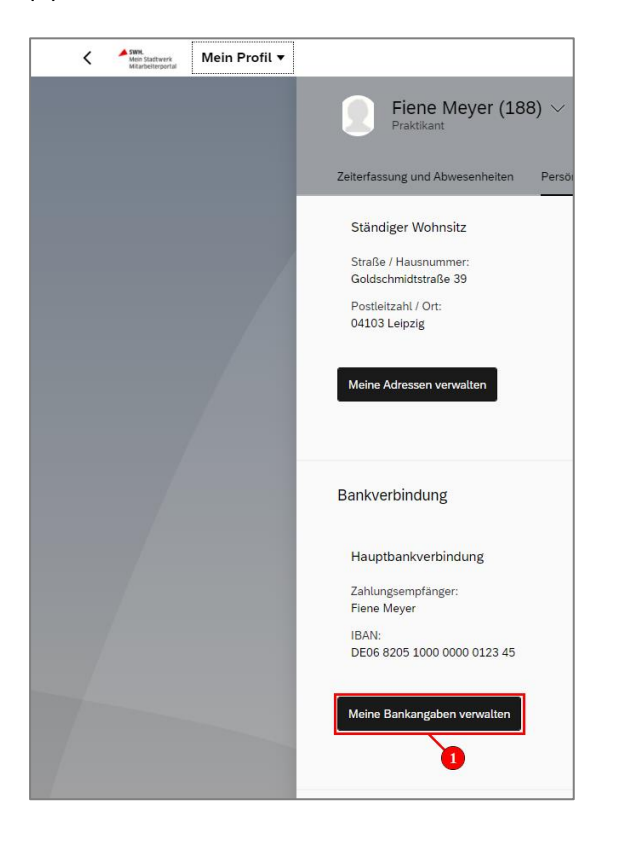

Meine Bankangaben verwalten

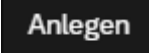

### (3) Klicken Sie im neuen Fenster auf

| K Melne Bankangaben • |                                 |                                                                                                |         |  |  |  |
|-----------------------|---------------------------------|------------------------------------------------------------------------------------------------|---------|--|--|--|
|                       | Fiene Meyer (188)<br>Praktikant |                                                                                                | Anlegen |  |  |  |
|                       |                                 | Organisationseinheit: Mitarbeiter Personalbereich<br>Kostenstelle: P - Personal alig. (301000) |         |  |  |  |

(4) Bearbeiten Sie im neuen Fenster die Bankverbindung.

| Kein Stattwerk Meine Bankang | ngaben ▼                                           |  |  |  |
|------------------------------|----------------------------------------------------|--|--|--|
|                              | Meine Bankangaber /<br>Bankverbindung ändern (neu) |  |  |  |
|                              |                                                    |  |  |  |
|                              | Bankverbindung ändern                              |  |  |  |
|                              | Bankdaten                                          |  |  |  |
|                              | Empfänger:* Fiene Meyer                            |  |  |  |
|                              | IBAN:*                                             |  |  |  |

(5) Geben Sie an, ab welchem Tag die Änderung gelten soll.

| Keine Bankar | igaben ▼                                           |  |  |  |  |
|--------------|----------------------------------------------------|--|--|--|--|
|              | Meine Bankangaben /<br>Bankverbindung ändern (neu) |  |  |  |  |
|              |                                                    |  |  |  |  |
|              | Bankverbindung ändern                              |  |  |  |  |
|              | Bankdaten                                          |  |  |  |  |
|              | Empfänger:* Max Mustermann                         |  |  |  |  |
|              | IBAN:* De0682051000000012345                       |  |  |  |  |
|              | Gültigkeitszeitraum                                |  |  |  |  |
|              | Guitigkeit: Von heute                              |  |  |  |  |

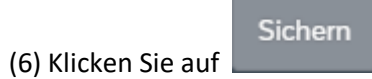

, um die Änderung zu speichern.

| < A SWK.<br>Million | Saltwerk<br>Jeferportal | Meine Bankanga | ben 🔻                                              |                       |                    |
|---------------------|-------------------------|----------------|----------------------------------------------------|-----------------------|--------------------|
|                     |                         |                | Meine Bankangaben /<br>Bankverbindung ändern (neu) |                       |                    |
|                     |                         |                | Bankverbindung ändern                              |                       |                    |
|                     |                         |                | Bankdaten                                          |                       |                    |
|                     |                         |                | Empfänger:*                                        | Max Mustermann        | ]                  |
|                     |                         |                | IBAN: *                                            | De0682051000000012345 | ]                  |
|                     |                         |                | Gültigkeitszeitraum                                |                       |                    |
|                     |                         |                | Gültigkeit:                                        | Von Datum 🗸           | ]                  |
|                     |                         |                | Von:*                                              | 01.06.2021            |                    |
|                     |                         |                |                                                    |                       |                    |
|                     |                         |                |                                                    |                       |                    |
|                     |                         |                |                                                    |                       |                    |
|                     |                         |                |                                                    |                       | Sichern - 1 rechen |